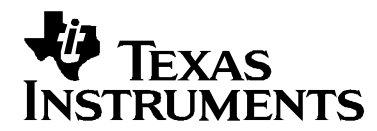

# 2803x C/C++ Header Files and Peripheral Examples Quick Start

| 1 | Dev   | rice Support:                                                                        | 2          |
|---|-------|--------------------------------------------------------------------------------------|------------|
| 2 | Intro | oduction:                                                                            | 2          |
|   | 2.1   | Revision History                                                                     | 3          |
|   | 2.2   | Where Files are Located (Directory Structure)                                        | 3          |
| 3 | Und   | lerstanding The Peripheral Bit-Field Structure Approach                              | 6          |
| 4 | Peri  | ipheral Example Projects                                                             | 7          |
|   | 4.1   | Getting Started                                                                      | 7          |
|   |       | 4.1.1 Getting Started in Code Composer Studio v3.x                                   | 7          |
|   |       | 4.1.2 Getting Started in Code Composer Studio v4                                     | 12         |
|   | 4.2   | Example Program Structure                                                            | 18         |
|   |       | 4.2.1 Source Code                                                                    | 19         |
|   |       | 4.2.2 Linker Command Files                                                           | 19         |
|   | 4.3   | Example Program Flow                                                                 | 21         |
|   | 44    | Included Examples:                                                                   | 22         |
|   | 4.5   | Executing the Examples From Flash                                                    | 24         |
| 5 | Ster  | os for Incorporating the Header Files and Sample Code                                | 28         |
| • | 5.1   | Before you begin                                                                     | 28         |
|   | 5.2   | Including the DSP2803x Peripheral Header Files                                       | 28         |
|   | 5.3   | Including Common Example Code                                                        | 33         |
| 6 | Tro   | ubleshooting Tips & Frequently Asked Questions                                       | 37         |
| • | 6.1   | Effects of read-modify-write instructions.                                           | 39         |
|   | ••••  | 6.1.1 Begisters with multiple flag bits in which writing a 1 clears that flag.       | 40         |
|   |       | 6.1.2 Registers with Volatile Bits                                                   | 40         |
| 7 | Mia   | ration Tips for moving from the TMS320x280x header files to the TMS320x2803x         |            |
|   | hea   | der files                                                                            | 41         |
| 8 | Pac   | ket Contents:                                                                        | 42         |
| • | 81    | Header File Support – DSP2803x, headers                                              | 42         |
|   | 0.1   | 8 1 1 DSP2803x Header Files – Main Files                                             | 42         |
|   |       | 8 1 2 DSP2803x Header Files – Peripheral Rit-Field and Register Structure Definition |            |
|   |       | Files                                                                                | 43         |
|   |       | 8 1 3 Code Composer gel Files                                                        | 44         |
|   |       | 8 1 4 Variable Names and Data Sections                                               | 44         |
|   | 82    | Common Example Code – DSP2803x, common                                               | 46         |
|   | 0.2   | 8 2 1 Perinheral Interrunt Expansion (PIE) Block Support                             | 46         |
|   |       | 8 2 2 Perinheral Specific Files                                                      | 47         |
|   |       | 8 2 3 Utility Function Source Files                                                  | <u>4</u> 8 |
|   |       | 8.2.4 Example Linker and files                                                       | <u>48</u>  |
|   |       | 825 Example Library lib Files                                                        | <u>40</u>  |
| ٩ | Dot   | ailed Revision History.                                                              |            |
| 5 |       |                                                                                      | 50         |

# **1** Device Support:

This software package supports 2803x devices. This includes the following: TMS320F28035, TMS320F28034, TMS320F28033, TMS320F28032, TMS320F28031, and TMS320F28030.

Throughout this document, TMS320F28035, TMS320F28034, TMS320F28033, TMS320F28032, TMS320F28031, and TMS320F28030 are abbreviated as F28035, F28034, F28033, F28032, F28031, and F28030 respectively.

# 2 Introduction:

The 2803x C/C++ peripheral header files and example projects facilitate writing in C/C++ Code for the Texas Instruments TMS320x2803x devices. The code can be used as a learning tool or as the basis for a development platform depending on the current needs of the user.

• Learning Tool:

This download includes several example Code Composer Studio<sup>™†</sup> projects for a '2803x development platform.

These examples demonstrate the steps required to initialize the device and utilize the onchip peripherals. The provided examples can be copied and modified giving the user a platform to quickly experiment with different peripheral configurations.

These projects can also be migrated to other devices by simply changing the memory allocation in the linker command file.

• Development Platform:

The peripheral header files can easily be incorporated into a new or existing project to provide a platform for accessing the on-chip peripherals using C or C++ code. In addition, the user can pick and choose functions from the provided code samples as needed and discard the rest.

To get started this document provides the following information:

- Overview of the bit-field structure approach used in the 2803x C/C++ peripheral header files.
- Overview of the included peripheral example projects.
- Steps for integrating the peripheral header files into a new or existing project.
- Troubleshooting tips and frequently asked questions.
- Migration tips for users moving from the 280x header files to the 2803x header files.

<sup>&</sup>lt;sup>†</sup> Code Composer Studio is a trademark of Texas Instruments (www.ti.com).

Finally, this document does not provide a tutorial on writing C code, using Code Composer Studio, or the C28x Compiler and Assembler. It is assumed that the reader already has a 2803x hardware platform setup and connected to a host with Code Composer Studio installed. The user should have a basic understanding of how to use Code Composer Studio to download code through JTAG and perform basic debug operations.

# 2.1 Revision History

## Version 1.21

□ This version includes minor fixes to a couple of the files. A detailed revision history can be found in Section 9.

# Version 1.20

□ This version includes minor corrections and comment fixes to the header files and examples. A detailed revision history can be found in Section 9.

### Version 1.10

□ This version includes minor corrections and comment fixes to the header files and examples, and also adds a separate example folder, DSP2803x\_examples\_ccsv4, with examples supported by the Eclipse-based Code Composer Studio v4. A detailed revision history can be found in Section 9.

### Version 1.01

This version includes minor corrections to comments in the common files, and adds additional LIN and ADC temperature sensor examples. A detailed revision history can be found in Section 9.

### Version 1.00

□ This version is the first release of the 2803x header files and examples. It is an internal release used for customer trainings and tools releases.

# 2.2 Where Files are Located (Directory Structure)

As installed, the *2803x C/C++* Header Files and *Peripheral Examples* is partitioned into a well-defined directory structure.

Table 1 describes the contents of the main directories used by DSP2803x header files and peripheral examples:

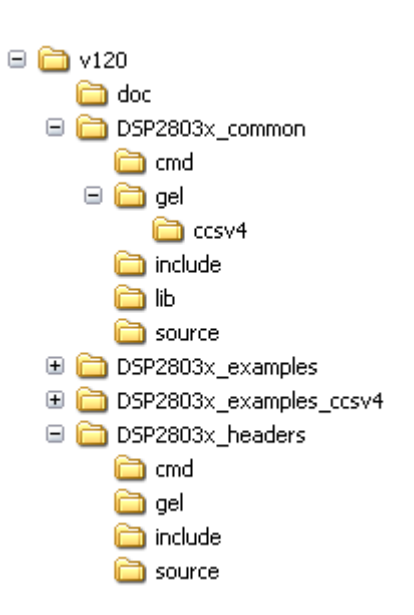

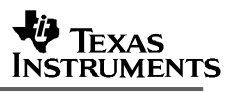

| Directory                        | Description                                                                                                    |  |
|----------------------------------|----------------------------------------------------------------------------------------------------|--|
| <base/>                          | Base install directory                                                                                                    |  |
| <base/> \doc                     | Documentation including the revision history from the previous release.                                                                                                    |  |
| <base/> \DSP2803x_headers        | Files required to incorporate the peripheral header files into a project .<br>The header files use the bit-field structure approach described in Section<br>3.<br>Integrating the header files into a new or existing project is described in<br>Section 5.                                  |  |
| <base/> \DSP2803x_examples       | Example Code Composer Studio projects compiled with floating point unit <i>enabled</i> . These example projects illustrate how to configure many of the on-chip peripherals. An overview of the examples is given in Section 4.                                                              |  |
| <base/> \DSP2803x_examples_ccsv4 | Example Code Composer Studio v4 projects compiled with floating point<br>unit <i>enabled</i> . These examples are identical to those in the<br>\DSP2803x_examples directory, but are generated for CCSv4 and cannot<br>be run in CCSv3.x. An overview of the examples is given in Section 4. |  |
| <base/> DSP2803x_common          | Common source files shared across example projects to illustrate how to perform tasks using header file approach. Use of these files is optional, but may be useful in new projects. A list of these files is in Section 8.                                                                  |  |

Table 1. DSP2803x Main Directory Structure

Under the *DSP2803x\_headers* and *DSP2803x\_common* directories the source files are further broken down into sub-directories each indicating the type of file. Table 2 lists the sub-directories and describes the types of files found within each:

Table 2. DSP2803x Sub-Directory Structure

| Sub-Directory            | Description                                                                           |
|--------------------------|---------------------------------------------------------------------------------------|
| DSP2803x_headers\cmd     | Linker command files that allocate the bit-field structures described in Section 3.   |
| DSP2803x_headers\source  | Source files required to incorporate the header files into a new or existing project. |
| DSP2803x_headers\include | Header files for each of the on-chip peripherals.                                     |
|                          |                                                                                       |

| DSP2803x_common\cmd       | Example memory command files that allocate memory on the devices.        |  |
|---------------------------|--------------------------------------------------------------------------|--|
| DSP2803x_common\include   | Common .h files that are used by the peripheral examples.                |  |
| DSP2803x_common\source    | Common .c files that are used by the peripheral examples.                |  |
| DSP2803x_common\lib       | Common library (.lib) files that are used by the peripheral examples.    |  |
| DSP2803x_common\gel       | Code Composer Studio v3.x GEL files for each device. These are optional. |  |
| DSP2803x_common\gel\ccsv4 | Code Composer Studio v4.x GEL files for each device. These are optional. |  |

# 3 Understanding The Peripheral Bit-Field Structure Approach

The following application note includes useful information regarding the bit-field peripheral structure approach used by the header files and examples.

This method is compared to traditional #define macros and topics of code efficiency and special case registers are also addressed. The information in this application note is important to understand the impact using bit fields can have on your application code.

Programming TMS320x28xx and 28xxx Peripherals in C/C++ (SPRAA85)

# 4 Peripheral Example Projects

This section describes how to get started with and configure the peripheral examples included in the 2803x Header Files and Peripheral Examples software package.

# 4.1 Getting Started

# 4.1.1 Getting Started in Code Composer Studio v3.x

To get started, follow these steps to load the 32-bit CPU-Timer example. Other examples are set-up in a similar manner.

# 1. Have a hardware platform connected to a host with Code Composer Studio installed.

NOTE: As supplied, the '2803x example projects are built for the '28035 device. If you are using another 2803x device, the memory definition in the linker command file (.cmd) will need to be changed and the project rebuilt.

# 2. Load the example's GEL file (.gel) or Project file (.pjt).

Each example includes a Code Composer Studio GEL file to help automate loading of the project, compiling of the code and populating of the watch window. Alternatively, the project file itself (.pjt) can be loaded instead of using the included GEL file.

To load the '2803x CPU-Timer example's GEL file follow these steps:

- a. In Code Composer Studio: File->Load GEL
- b. Browse to the CPU Timer example directory: DSP2803x\_examples\cpu\_timer
- c. Select *Example\_2803xCpuTimer.gel* and click on *open*.
- d. From the Code Composer GEL pull-down menu select

DSP2803x CpuTimerExample-> Load\_and\_Build\_Project

This will load the project and build compile the project.

# 3. Edit DSP28\_Device.h

Edit the DSP2803x\_Device.h file and make sure the appropriate device is selected. By default the 28035 is selected.

```
* DSP2803x_headers\include\DSP2803x_Device.h
#define TARGET
            1
//-----
// User To Select Target Device:
#define DSP28_28030PAG
#define DSP28_28030PN
                  0
                  0
#define DSP28_28031PAG
                  0
#define DSP28_28031PN
                  0
#define DSP28_28032PAG
                  0
#define DSP28_28032PN
                  0
#define DSP28_28033PAG
                  0
#define DSP28_28033PN
                  0
#define DSP28_28034PAG
                  0
#define DSP28_28034PN
                  0
#define
      DSP28_28035PAG
                  0
#define
      DSP28_28035PN
                  TARGET
```

# 4. Edit DSP2803x\_Examples.h

Edit DSP2803x\_Examples.h and specify the clock rate, the PLL control register value (PLLCR and DIVSEL). These values will be used by the examples to initialize the PLLCR register and DIVSEL bits.

The default values will result in a 60Mhz SYSCLKOUT frequency.

```
* DSP2803x_common\include\DSP2803x_Examples.h
_____
    Specify the PLL control register (PLLCR) and divide select (DIVSEL) value.
-----*/
//#define DSP28_DIVSEL 0 // Enable /4 for SYSCLKOUT(default at reset)
//#define DSP28_DIVSEL 1 // Disable /4 for SYSCKOUT
#define DSP28_DIVSEL 2 // Enable /2 for SYSCLKOUT
//#define DSP28_DIVSEL 3 // Enable /1 for SYSCLKOUT
 #define DSP28_PLLCR 12
//#define DSP28_PLLCR 11
//#define DSP28_PLLCR 10
//#define DSP28_PLLCR
                9
                8
//#define DSP28_PLLCR
//#define DSP28_PLLCR
                  7
//#define DSP28_PLLCR
                  6
//#define DSP28_PLLCR
                  5
//#define DSP28_PLLCR
                  4
//#define DSP28_PLLCR
                  3
//#define DSP28_PLLCR
                  2
//#define DSP28_PLLCR
                  1
//#define DSP28_PLLCR 0 // (Default at reset) PLL is bypassed in this mode
//------
```

In DSP2803x\_Examples.h, also specify the SYSCLKOUT rate. This value is used to scale a delay loop used by the examples. The default value is for a 60 Mhz SYSCLKOUT.

### 5. Review the comments at the top of the main source file: Example\_2803xCpuTimer.c.

A brief description of the example and any assumptions that are made and any external hardware requirements are listed in the comments at the top of the main source file of each example. In some cases you may be required to make external connections for the example to work properly.

## 6. Perform any hardware setup required by the example.

Perform any hardware setup indicated by the comments in the main source. The CPU-Timer example only requires that the hardware be setup for "Boot to SARAM" mode. Other examples may require additional hardware configuration such as connecting pins together or pulling a pin high or low.

Table 3 shows a listing of the boot mode pin settings for your reference. Table 4 and Table 5 list the EMU boot modes (when emulator is connected) and the Get Mode boot mode options (mode is programmed into OTP) respectively. Refer to the documentation for your hardware platform for information on configuring the boot mode pins. For more information on the '2803x boot modes refer to the device specific *Boot ROM Reference Guide*.

| GPIO37<br>TDO | GPIO34<br>CMP2OUT | TRSTn | Mode         |
|---------------|-------------------|-------|--------------|
| Х             | Х                 | 1     | EMU Mode     |
| 0             | 0                 | 0     | Parallel I/O |
| 0             | 1                 | 0     | SCI          |
| 1             | 0                 | 0     | Wait         |
| 1             | 1                 | 0     | "Get Mode"   |

Table 3. 2803x Boot Mode Settings

| Table 4. | 2803x EMU Boot Modes | (Emulator Connected) |
|----------|----------------------|----------------------|
|----------|----------------------|----------------------|

| EMU_KEY   | EMU_BMODE | Boot Mode Selected |
|-----------|-----------|--------------------|
| 0x0D00    | 0x0D01    |                    |
| != 0x55AA | х         | Wait               |
| 0x55AA    | 0x0000    | Parallel I/O       |
|           | 0x0001    | SCI                |
|           | 0x0002    | Wait               |
|           | 0x0003    | Get Mode           |
|           | 0x0004    | SPI                |
|           | 0x0005    | I2C                |
|           | 0x0006    | OTP                |
|           | 0x0007    | eCAN               |
|           | 0x0008    | Wait               |
|           | 0x000A    | Boot to RAM        |
|           | 0x000B    | Boot to FLASH      |
|           | Other     | Wait               |

|           | OTP_BMODE | Boot Mode Selected |
|-----------|-----------|--------------------|
| UX3D/BFE  | UX3D/BFF  |                    |
| != 0x55AA | х         | Get Mode - Flash   |
| 0x55AA    | 0x0001    | Get Mode - SCI     |
|           | 0x0003    | Get Mode – Flash   |
|           | 0x0004    | Get Mode - SPI     |
|           | 0x0005    | Get Mode - I2C     |
|           | 0x0006    | Get Mode - OTP     |
|           | 0x0007    | Get Mode - eCAN    |
|           | Other     | Get Mode - Flash   |

# Table 5. 2803x GET Boot Modes (Emulator Disconnected)

# When the emulator is connected for debugging:

TRSTn = 1, and therefore the device is in EMU boot mode. In this situation, the user must write the key value of 0x55AA to EMU\_KEY at address 0x0D00 and the desired EMU boot mode value to EMU\_BMODE at 0x0D01 via the debugger window according to Table 4. The 2803x gel files in the DSP2803x\_common/gel/ directory have a GEL function – EMU Boot Mode Select -> EMU\_BOOT\_SARAM() which performs the debugger write to boot to "SARAM" mode when called.

### When the emulator is not connected for debugging:

SCI or Parallel I/O boot mode can be selected directly via the GPIO pins, or OTP\_KEY at address 0x3D7BFE and OTP\_BMODE at address 0x3D7BFF can be programmed for the desired boot mode per Table 5.

# 7. Load the code

Once any hardware configuration has been completed, from the Code Composer GEL pull-down menu select

DSP2803x CpuTimerExample-> Load\_Code (for '2803x devices)

This will load the .out file into the 28x device, populate the watch window with variables of interest, reset the part and execute code to the start of the main function. The GEL file is setup to reload the code every time the device is reset so if this behavior is not desired, the GEL file can be removed at this time. To remove the GEL file, right click on its name and select *remove*.

# 8. Run the example, add variables to the watch window or examine the memory contents.

### 9. Experiment, modify, re-build the example.

If you wish to modify the examples it is suggested that you make a copy of the entire header file packet to modify or at least create a backup of the original files first. New examples provided by TI will assume that the base files are as supplied.

Sections 4.2 and 4.3 describe the structure and flow of the examples in more detail.

# 10. When done, remove the example's GEL file and project from Code Composer Studio.

To remove the GEL file, right click on its name and select *remove*. The examples use the header files in the *DSP2803x\_headers* directory and shared source in the *DSP2803x\_common* directory. Only example files specific to a particular example are located within in the example directory.

Note: Most of the example code included uses the .bit field structures to access registers. This is done to help the user learn how to use the peripheral and device. Using the bit fields has the advantage of yielding code that is easier to read and modify. This method will result in a slight code overhead when compared to using the .all method. In addition, the example projects have the compiler optimizer turned off. The user can change the compiler settings to turn on the optimizer if desired.

# 4.1.2 Getting Started in Code Composer Studio v4

To get started, follow these steps to load the 32-bit CPU-Timer example. Other examples are set-up in a similar manner.

# 1. Have a hardware platform connected to a host with Code Composer Studio installed.

NOTE: As supplied, the '2803x example projects are built for the '28035 device. If you are using another 2803x device, the memory definition in the linker command file (.cmd) will need to be changed and the project rebuilt.

# 2. Open the example project.

Each example has its own project directory which is "imported"/opened in Code Composer Studio v4.

To open the '2803x CPU-Timer example project directory, follow the following steps:

- a. In Code Composer Studio v 4.x: Project->Import Existing CCS/CCE Eclipse Project.
- b. Next to "Select Root Directory", browse to the CPU Timer example directory: DSP2803x\_examples\_ccsv4\cpu\_timer. Select the Finish button.

This will import/open the project in the CCStudio v4 C/C++ Perspective project window.

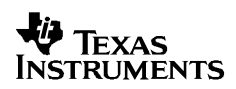

# 3. Edit DSP28\_Device.h

Edit the DSP2803x\_Device.h file and make sure the appropriate device is selected. By default the 28035 is selected.

```
* DSP2803x_headers\include\DSP2803x_Device.h
#define TARGET 1
//------
// User To Select Target Device:
#define DSP28_28030PAG 0
#define DSP28_28030PN
                 0
#define DSP28_28031PAG 0
#define DSP28_28031PN
                 0
#define
      DSP28_28032PAG
                 0
#define DSP28_28032PN
                 0
#define
      DSP28_28033PAG
                0
#define DSP28_28033PN
                 0
#define
      DSP28_28034PAG
                0
#define DSP28 28034PN
                 0
#define
      DSP28_28035PAG
                 0
                 TARGET
#define
      DSP28_28035PN
```

# 4. Edit DSP2803x\_Examples.h

Edit DSP2803x\_Examples.h and specify the clock rate, the PLL control register value (PLLCR and DIVSEL). These values will be used by the examples to initialize the PLLCR register and DIVSEL bits.

The default values will result in a 60Mhz SYSCLKOUT frequency.

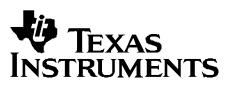

```
* DSP2803x_common\include\DSP2803x_Examples.h
_____
    Specify the PLL control register (PLLCR) and divide select (DIVSEL) value.
      -----*/
//#define DSP28_DIVSEL 0 // Enable /4 for SYSCLKOUT(default at reset)
//#define DSP28_DIVSEL 1 // Disable /4 for SYSCKOUT
#define DSP28_DIVSEL 2 // Enable /2 for SYSCLKOUT
//#define DSP28_DIVSEL 3 // Enable /1 for SYSCLKOUT
 #define DSP28_PLLCR 12
//#define DSP28_PLLCR 11
//#define DSP28_PLLCR 10
//#define DSP28_PLLCR 9
//#define DSP28_PLLCR 8
//#define DSP28_PLLCR
                   7
//#define DSP28_PLLCR
                   6
//#define DSP28_PLLCR
                   5
//#define DSP28_PLLCR
                   4
//#define DSP28_PLLCR
                   3
                   2
//#define DSP28_PLLCR
//#define DSP28_PLLCR
                   1
//#define DSP28_PLLCR 0 // (Default at reset) PLL is bypassed in this mode
//------
                       _____
```

In DSP2803x\_Examples.h, also specify the SYSCLKOUT rate. This value is used to scale a delay loop used by the examples. The default value is for a 60 Mhz SYSCLKOUT.

# 5. Review the comments at the top of the main source file: Example\_2803xCpuTimer.c.

A brief description of the example and any assumptions that are made and any external hardware requirements are listed in the comments at the top of the main source file of each example. In some cases you may be required to make external connections for the example to work properly.

#### 6. Perform any hardware setup required by the example.

Perform any hardware setup indicated by the comments in the main source. The CPU-Timer example only requires that the hardware be setup for "Boot to SARAM" mode. Other examples may require additional hardware configuration such as connecting pins together or pulling a pin high or low.

Table 3 shows a listing of the boot mode pin settings for your reference. Table 4 and Table 5 list the EMU boot modes (when emulator is connected) and the Get Mode boot mode options (mode is programmed into OTP) respectively. Refer to the documentation for your hardware platform for information on configuring the boot mode pins. For more information on the '2803x boot modes refer to the device specific *Boot ROM Reference Guide*.

| GPIO37<br>TDO | GPIO34<br>CMP2OUT | TRSTn | Mode         |
|---------------|-------------------|-------|--------------|
| Х             | Х                 | 1     | EMU Mode     |
| 0             | 0                 | 0     | Parallel I/O |
| 0             | 1                 | 0     | SCI          |
| 1             | 0                 | 0     | Wait         |
| 1             | 1                 | 0     | "Get Mode"   |

Table 6.2803x Boot Mode Settings

| EMU_KEY   | EMU_BMODE | Boot Mode Selected |
|-----------|-----------|--------------------|
| 0x0D00    | 0x0D01    |                    |
| != 0x55AA | х         | Wait               |
| 0x55AA    | 0x0000    | Parallel I/O       |
|           | 0x0001    | SCI                |
|           | 0x0002    | Wait               |
|           | 0x0003    | Get Mode           |
|           | 0x0004    | SPI                |
|           | 0x0005    | I2C                |
|           | 0x0006    | OTP                |
|           | 0x0007    | eCAN               |
|           | 0x0008    | Wait               |
|           | 0x000A    | Boot to RAM        |
|           | 0x000B    | Boot to FLASH      |
|           | Other     | Wait               |

| OTP_KEY<br>0x3D7BFE | OTP_BMODE<br>0x3D7BFF | Boot Mode Selected |
|---------------------|-----------------------|--------------------|
| != 0x55AA           | х                     | Get Mode - Flash   |
| 0x55AA              | 0x0001                | Get Mode - SCI     |
|                     | 0x0003                | Get Mode – Flash   |
|                     | 0x0004                | Get Mode - SPI     |
|                     | 0x0005                | Get Mode - I2C     |
|                     | 0x0006                | Get Mode - OTP     |
|                     | 0x0007                | Get Mode - eCAN    |
|                     | Other                 | Get Mode - Flash   |

#### Table 8. 2803x GET Boot Modes (Emulator Disconnected)

### When the emulator is connected for debugging:

TRSTn = 1, and therefore the device is in EMU boot mode. In this situation, the user must write the key value of 0x55AA to EMU\_KEY at address 0x0D00 and the desired EMU boot mode value to EMU\_BMODE at 0x0D01 via the debugger window according to Table 4. The 2803x gel files in the DSP2803x\_common/gel/ directory have a GEL function – EMU Boot Mode Select -> EMU\_BOOT\_SARAM() which performs the debugger write to boot to "SARAM" mode when called.

### When the emulator is not connected for debugging:

SCI or Parallel I/O boot mode can be selected directly via the GPIO pins, or OTP\_KEY at address 0x3D7BFE and OTP\_BMODE at address 0x3D7BFF can be programmed for the desired boot mode per Table 5.

### 7. Build and Load the code

Once any hardware configuration has been completed, in Code Composer Studio v4, go to *Target->Debug Active Project*.

This will open the "Debug Perspective" in CCSv4, build the project, load the .out file into the 28x device, reset the part, and execute code to the start of the main function. By default, in Code Composer Studio v4, every time *Debug Active Project* is selected, the code is automatically built and the .out file loaded into the 28x device.

# 8. Run the example, add variables to the watch window or examine the memory contents.

At the top of the code in the comments section, there should be a list of "Watch variables". To add these to the watch window, highlight them and right-click. Then select *Add Watch expression*. Now variables of interest are added to the watch window.

## 9. Experiment, modify, re-build the example.

If you wish to modify the examples it is suggested that you make a copy of the entire header file packet to modify or at least create a backup of the original files first. New examples provided by TI will assume that the base files are as supplied.

Sections 4.2 and 4.3 describe the structure and flow of the examples in more detail.

## 10. When done, delete the project from the Code Composer Studio v4 workspace.

Go to View->C/C++ Projects to open up your project view. To remove/delete the project from the workspace, right click on the project's name and select *delete*. Make sure the *Do not delete* contents button is selected, then select *Yes*. This does not delete the project itself. It merely removes the project from the workspace until you wish to open/import it again.

The examples use the header files in the  $DSP2803x\_headers$  directory and shared source in the  $DSP2803x\_common$  directory. Only example files specific to a particular example are located within in the example directory.

Note: Most of the example code included uses the .bit field structures to access registers. This is done to help the user learn how to use the peripheral and device. Using the bit fields has the advantage of yielding code that is easier to read and modify. This method will result in a slight code overhead when compared to using the .all method. In addition, the example projects have the compiler optimizer turned off. The user can change the compiler settings to turn on the optimizer if desired.

# 4.2 Example Program Structure

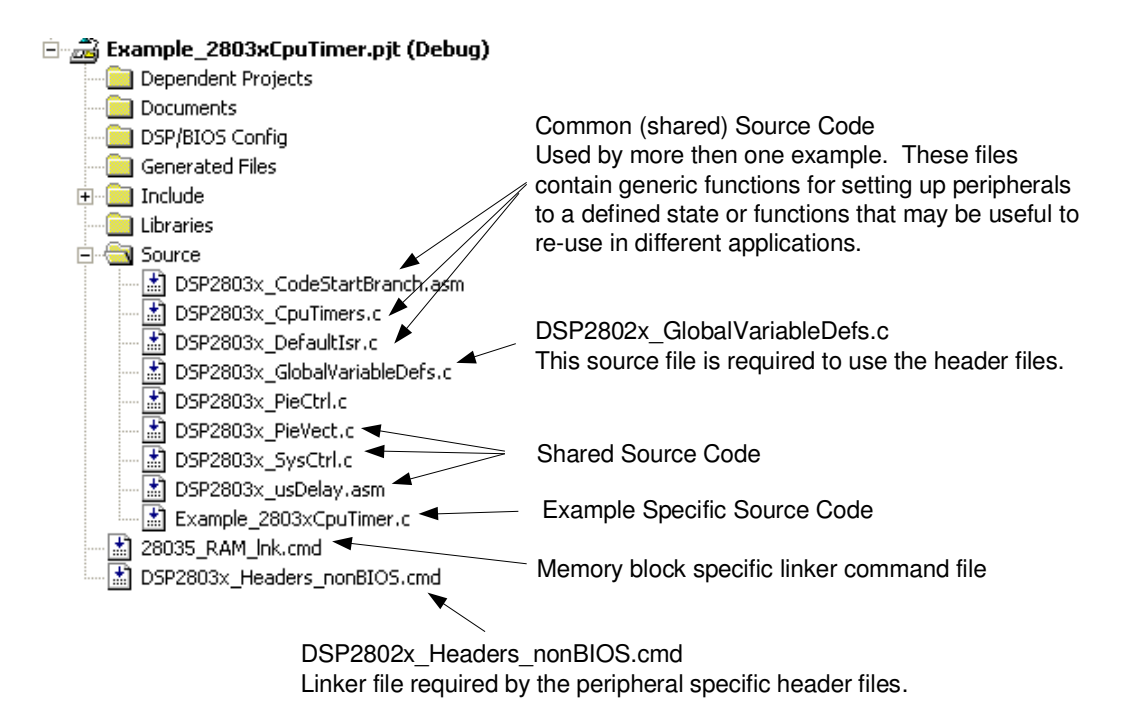

Each of the example programs has a very similar structure. This structure includes unique source code, shared source code, header files and linker command files.

# • DSP28x\_Project.h

# • DSP2803x\_Device.h

This header file is required to use the header files. This file includes all of the required peripheral specific header files and includes device specific macros and typedef statements. This file is found in the *<base>\DSP2803x\_headers\include* directory.

以上内容仅为本文档的试下载部分,为可阅读页数的一半内容。如 要下载或阅读全文,请访问: <u>https://d.book118.com/00814305612</u> <u>4006073</u>